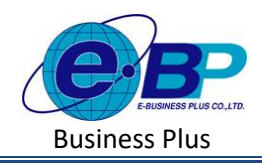

User Manual

# บทที่ 8 ตั้งค่าตำแหน่งงาน

### 🗌 วัตถุประสงค์

เพื่อให้ผู้ใช้งานสามารถนำข้อมูลตำแหน่งงานของบริษัท มาบันทึกลงในโปรแกรม เพื่อใช้ในกำหนดตำแหน่งให้กับ พนักงานตามผังองค์กรบริษัท

# 🗌 ข้อมูลรายการตำแหน่งงาน

สามารถทำการตั้งค่าข้อมูลตำแหน่งงานของบริษัทได้ ซึ่งจะเป็นการกำหนดข้อมูลพื้นฐานก่อนเริ่มใช้งานโปรแกรม

# วิธีการตั้งค่า ดังนี้

🗌 คลิกเมนู รายการตำแหน่งงาน จะปรากฏหน้าจอ ดังรูป

| e-Payroll (a Micro en Net                                                                                                    |                                                                                                    | 10 w.n. 2566 9 : 36 : 15                                                                                                    |  |
|----------------------------------------------------------------------------------------------------|----------------------------------------------------------------------------------------------------|----------------------------------------------------------------------------------------------------|--|
|                                                                                                    | รายการดำแหน่งงาน                                                                                                    | <b>หน้าแรก</b> > ตั้งต่าทั่วไป > ราธการตำแหน่งงาน                                                                                                    |  |
| Vacuum<br>Vacuum<br>Va | Utfortunuturu         untfortunu tula       dadunusianu         al 1000       qilanti         al 1000       qilanti         al 10 | Anglessari         Interformation method and appendix under method and used and used and |  |
| 🗟 ออกรากระบบ                                                                                                    | Copyright © 2022 E-Business Plus Co.Ltd.                                                                                                    | Version 2.0.230425.1430                                                                                                    |  |

## 1. การเพิ่มตำแหน่งงาน

🗌 คลิกไอคอน

+ เพิ่มศาแหน่งงาน จะปรากฏหน้าจอดังรูปให้ทำการกำหนดรายละเอียดตำแหน่งงาน

| e-Payroll gu Micro on Mes | =                       |                  |            | ข้อมูลตำแหน่งงาน       |          |
|---------------------------|-------------------------|------------------|------------|------------------------|----------|
|                           | รายการดำแหน่งงาน        | L                |            | เปิดใช้งาน : 🔿         | [OFF/ON] |
| 19882U2                   | + เพิ่มสำแหน่งงาน       |                  |            | รหัสตำแหน่งงาน         |          |
|                           | แก้ไข/ลบ รหัส           | < ชื่อดำแหน่งงาน | ⊸ สถานะ    |                        |          |
| เดาทั่วใป ∨<br>∣ดบ?ีย้ท   | ⊘ 宜 001                 | ผู่จัดการ        | เปิดไข้งาน | ชื่อตำแหน่งงาน         |          |
| ระกันสังคม                | Ø <u>₿</u> 002          | บ่างตัด          | เปิดใช้งาน |                        |          |
| มขภาษีเงินใต้             | Ø fi 003                | บริหาร           | เป็ดโตโน   | ชื่อตำแหน่งงานภาษาอื่น |          |
| ารองเลียงปีพ<br>เวขา      | Ø 前 004                 | พ้วหน่า          | เป็ดใช่งาน |                        |          |
| ສນຄ                       | รายการที่ 1-4 จากทั้งหม | או 4 או          |            |                        |          |
| ง่าแหน่งงาน               |                         |                  |            |                        |          |

| EBP_2301002_UM   | Revised 3 : 12/05/23      | รายการดำแหน่งงาน 8 - 1     |
|------------------|---------------------------|----------------------------|
| Date: 01/09/2023 | E-Business Plus Co., Ltd. | @ Copyright Version 4:2016 |

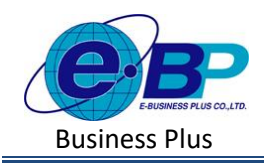

User Manual

#### <u>คำอธิบาย</u>

| รหัสตำแหน่งงาน         | คือ | การกำหนครหัสของตำแหน่งงาน ซึ่งจะมีผลต่อการเรียงลำดับตำแหน่งงาน  |
|------------------------|-----|-----------------------------------------------------------------|
|                        |     | ในรายงานต่างๆ โดยรายงานจะเรียงจากน้อยไปหามาก                    |
| ชื่อตำแหน่งงาน         | คือ | การกำหนดชื่อตำแหน่งงานภาษาไทย                                   |
| ชื่อตำแหน่งงานภาษาอื่น | คือ | การกำหนดชื่อตำแหน่งงานภาษาอังกฤษหรือภาษาอื่นๆ ซึ่งจะบันทึกเมื่อ |
|                        |     | บริษัทต้องการพิมพ์รายงานภาษาอังกฤษหรือภาษาอื่นๆ ด้วย            |
| เปิดใช้งาน             | คือ | การกำหนดการใช้งานของตำแหน่งว่ายังสามารถใช้งานได้หรือไม่         |

#### 2. การแก้ไขตำแหน่งงาน

คลิกเมนูรายการตำแหน่งงาน -> คลิกไอคอนแก้ไข 🥟 -> แสดงชื่อตำแหน่งงานตามที่เลือก -> เมื่อแก้ไขแล้ว คลิกบันทึก

|                                         |                                                      |            | e-Payroll is Remained                    |                                                                                                    |
|-----------------------------------------|------------------------------------------------------|------------|------------------------------------------|----------------------------------------------------------------------------------------------------|
| e-Payroll () Revieway                   | •                                                    |            | 9                                        | รายการดำแหน่งงาน                                                                                                    |
|                                         | รายการดำแหน่งงาน                                     |            | ทุลสอบ2<br>User                          | + เฟนตำแหน่งาน                                                                                                    |
|                                         |                                                      |            | the descent of the second                | แก้ไข/ลบ รหัส เชื่อตัวแหน่งงาร<br>ข่อมอตัวแหน่งงาน ×                                                                                                    |
| Usor                                    | + เพิ่มสายหน่งงาน<br>แต่ใน/อน ระโส ( ชื่อส่วยหน่งงาน | 1011F      | ช่อมุลมริชัท                             |                                                                                                    |
| 🔅 ตั้งต่างวิปป 🗸                        |                                                      | uletsan    | ข้อมูลประกับสังคม                        | Ø         π         002         ±106 (23/3 TA 1)         OFFICIN)         demo                                                                                                    |
| ข้อมูลปริษัท                            |                                                      |            | การศานวณภาษีเงินใต้                      | II         003         ління         боти         боти |
| ขอมูลประกับสงคม<br>การศานวยเตาประวันใต้ |                                                      | CONTROL OF |                                          | 2 มี 004 ฟระชาน ซึ่งสายหน่งงาน                                                                                                    |
| กองทุนสารองเลื่องชีพ                    | 2 m 003 añons                                        | เปิดไข่งาน |                                          | รายการที่ 1-4 จากษัณยุต 4 รายการ                                                                                                    |
| านการสามา                               | 1 004 ฟัวหน้า                                        | ເມີດໃຫ້ບານ | รายการดำแหน่งงาน                         | ที่อด่านหน่งงานกาษาลับ                                                                                                    |
| รายการแผนก                              | รายการที่ 1-4 จากษ์มหมด 4 รายการ                     |            |                                          |                                                                                                    |
| รายการดำแหน่งงาน                        |                                                      |            | รายการเงิบเพิ่มเงิบพัก<br>งวดเงิบเดือน > | unda 🕒 duto                                                                                                    |

#### 3. การลบตำแหน่งงาน

คลิกเมนูรายการตำแหน่งงาน -> คลิกไอคอนลบ
 โปรแกรมจะแสดงหน้าจอให้ยืนยัน -> กด ยืนยัน
 โปรแกรมจะลบชื่อตำแหน่งงานได้

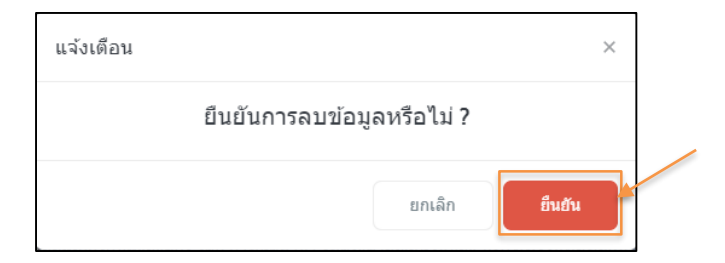

| EBP_2301002_UM   | Revised 3 : 12/05/23      | รายการดำแหน่งงาน 8 - 2     |
|------------------|---------------------------|----------------------------|
| Date: 01/09/2023 | E-Business Plus Co., Ltd. | @ Copyright Version 4:2016 |

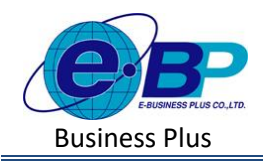

<u>หมายเหตุ</u> : หากตำแหน่งงานที่จะลบข้อมูลนำไปกำหนดให้กับพนักงานหรือมีผลกำนวณเงินเดือนอ้างอิงอยู่ จะไม่ สามารถลบข้อมูลได้ แนะนำให้ตรวจสอบก่อนลบอีกครั้ง โดยหากลบไม่ได้โปรแกรมจะแจ้งหน้าจอ ดังนี้

|                                                                  | 📒 Warning                                                                                                    | X                |
|------------------------------------------------------------------|----------------------------------------------------------------------------------------------------|------------------|
| รายการดำแหน่งงาน                                                 | พบข้อมูดอื่นๆที่ยังอ้างอิงรายการนี้ จึงไม่สามารถลบ<br>รายการนี้ได้                                                                                              |                  |
| + เพิ่มสำแหนงงาน<br>แก้ไข/ลบ จนัส - ชื่อคำแหน่งงาน               | <b>วิตถุประสงค์</b><br>การไข่งานรบบนสามารถทำการตั้งต่าข้อมูลดำแหน่งงรา<br>ตามโตรงสร้างขอบวิษัท เพื่อเป็นการกำหนดข้อมูลพื้นฐ<br>กอเปริเสิงาน<br>กอเปริเสิงาน     | น<br>รูาน        |
| <ul> <li>ติ ติ 001 ผู้จัดการ</li> <li>ติ ๓๐๐๐ ห่างลัด</li> </ul> | เปิดไข้งาน<br>• รนัสสำแหน่งงาน : การกำหนดรนัตของตำแหน่งงาน<br>เปิดไข้งาน                                                                                        | น<br>3ๆ          |
| <ul><li>๕ 003 บริหาร</li></ul>                                   | โดยรายงานจะเชียงจากน้อยไปหามาก<br>- ชื่อตำแหน่งงาน : การกำหนดชื่อตำแหน่งงานภาษา<br>โทย                                                                          |                  |
| 2 10 100 เมืองนำ                                                 | เปิดใช้งาน • ขี้อต่ำแหน่งงานภาษาอื่น : การกำหนดชื่อต่าแหน่ง<br>ภาษาอังกฤษหรือภาษาอื่นๆ ซึ่งจะบันทึกเปือบภิษัท<br>ต้องการพืมพัรของานภาษาอังกฤษหรือภาษาอื่นๆ ด้วย | งาน              |
| รายการที่ 1-4 จากทั้งหมด 4 รายการ                                | <ul> <li>( 1 ) </li> <li>• เปิดใช้งาน : การกำหนดการใช้งานของส่านหน่งงานะ<br/>ยังสามารถใช้งานได้หรือไม่</li> </ul>                                               | เว่า             |
|                                                                  | รายการดำแหน่งงาน                                                                                                    | รายการดำแหน่งงาน |